# Gebruikershandleiding EvryOnline installeren op een smartphone of tablet met iOS/iPadOS

## Gebruik van iOS/iPadOS

Deze handleiding geeft stap voor stap aan hoe je EvryOnline kan installeren op je iOS/iPadOS apparaat.

De Remote Desktop app installeren.

1. Ga op de smartphone of tablet naar de app "App Store" te herkennen aan dit icoon:

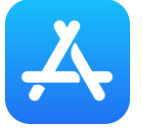

2. Zoek in de "App Store" naar de app "Microsoft Remote Desktop" van Microsoft Corporation (te herkennen aan onderstaand icoon) en installeer deze.

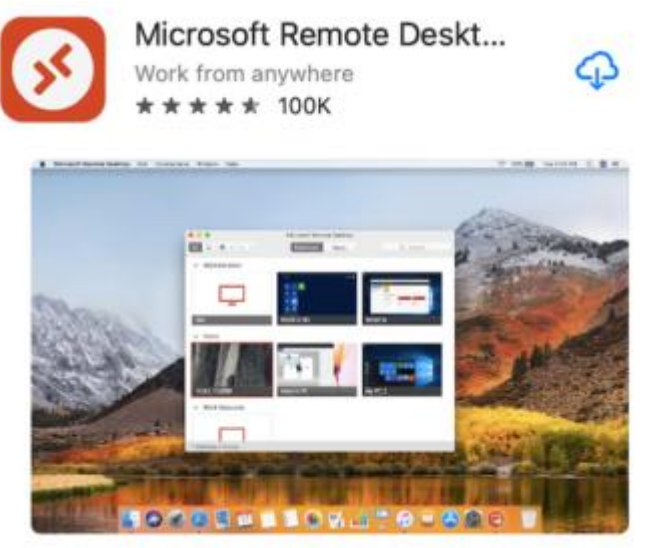

Om de app te downloaden kan je ook op de directe link hieronder klikken.

https://apps.apple.com/nl/app/microsoft-extern-bureaublad/id714464092

#### Microsoft Remote desktop instellen

- 3. Open de "Microsoft Remote Desktop" (RD-Client) app.
- 4. Klik linksboven op de 3 puntjes en dan het tandwiel
- 5. Ga naar Algemeen.
- 6. Zet het schuifje aan bij "RDP-bestanden altijd importeren".
- 7. Sluit het scherm

#### De snelkoppeling bij EvryOnline downloaden

- 8. Start op de smartphone of tablet de Safari webbrowser en ga naar <u>https://www.evry.nl/werkplek/</u>
- 9. Scrol naar beneden naar "Handleiding inloggen EvryOnline werkplek"
- 10.Vul bij "gebruikersnaam" je gebruikersnaam van EvryOnline in. De gebruikersnaam begint altijd met de letters EV en is als volgt opgebouwd: EV-0000-00 of EV-000000-00

In dit voorbeeld wordt als gebruikersnaam EV-0000-01 gebruikt, kijk in de email die je van ons hebt ontvangen voor de juiste gebruikersnaam of neem contact op met de hoofdgebruiker.

11.Kies daarna het juiste office pakket en klik op downloaden (Kijk in de email die je van ons hebt gehad of je voor Libre Office of MS moet kiezen of neem contact op met de hoofdgebruiker).

| Handleiding inloggen EvryOnline<br>werkplek                                                                                              |  |  |
|----------------------------------------------------------------------------------------------------|--|--|
| Voor Windows, macOS, iOS en Android<br>Vul de <b>gebruikersnaam</b> in, kies <b>Libre</b> of <b>MS</b><br>en klik op <b>DOWNLOADEN</b> . |  |  |
| Gebruikersnaam (voorbeeld: EV–XXXX–XX):                                                                                                  |  |  |
| EV-0000-01                                                                                                    |  |  |
| Kies het juiste office pakket:                                                                                                    |  |  |
| Libre                                                                                                    |  |  |
|                                                                                                    |  |  |
| DOWNLOADEN                                                                                                    |  |  |

- 12.Er kan een melding komen, waarin wordt gevraagd of je toestemming wilt geven om te downloaden. Geef hiervoor toestemming.
- 13.Er wordt nu een bestand gedownload.

### Inloggen op EvryOnline

#### 14.Open het gedownloade bestand

15. Er opent zich nu een volgend venster (externe pc).

De gebruikersnaam is automatisch al gevuld

(mocht dit niet zo zijn, vul deze dan volgens het format van het onderstaande plaatje). Vul je wachtwoord in en druk op doorgaan.

| Voer uw gebruikersaccount in                                                                             |           |          |
|----------------------------------------------------------------------------------------------------|-----------|----------|
| Dit gebruikersaccount wordt gebruikt om verbinding te maken met BROKER.WERKPLEK.LOCAL:3389 (externe pc). |           |          |
| GEBRUIKERSNAAM                                                                                           |           |          |
| werkplek\EV-0000-01                                                                                      |           | $\times$ |
| WACHTWOORD                                                                                               |           |          |
| •••••                                                                                                    |           | $\times$ |
|                                                                                                    |           |          |
|                                                                                                    | ANNULEREN | DOORGAAN |
|                                                                                                    |           |          |

16. Er opent zich nu het volgende venster opent waarin wordt gevraagd om toestemming te geven.

Het is niet perse noodzakelijk om toestemming te geven.

Druk op "verbinding maken" om verbinding te maken.

| Zorg ervoor dat u de externe<br>computer vertrouwt voordat u<br>verbinding maakt.         |                                   |  |  |
|-------------------------------------------------------------------------------------------|-----------------------------------|--|--|
| Deze verbinding is mogelijk schadelijk<br>voor uw lokale apparaat of externe<br>computer. |                                   |  |  |
| Gebruikersaccou werkplek\EV-0000-01<br>nt                                                 |                                   |  |  |
| Pc-naam BRC<br>Gateway wer                                                                | )KER.WERKPLEK.LO<br>kplek.evry.nl |  |  |
| De externe pc toegang verlenen tot de volgende bron:                                      |                                   |  |  |
| 🗌 Lokale opslag                                                                           |                                   |  |  |
| Microfoon                                                                                 |                                   |  |  |
| Klembord                                                                                  |                                   |  |  |
| Nooit meer vragen om verbindingen met deze pc                                             |                                   |  |  |
| ANNULEREN                                                                                 | ERBINDING MAKEN                   |  |  |
|                                                                                           |                                   |  |  |

17.Er opent zich nu het volgende venster. Vink de optie "Nooit meer vragen om verbindingen met deze PC" aan, en klik op "verbinding maken".

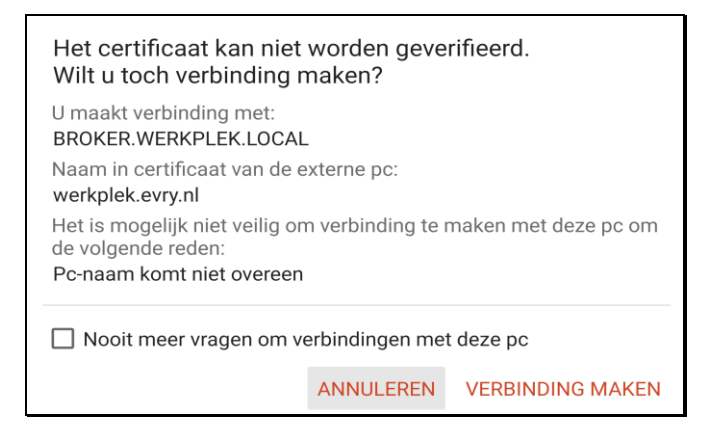

Je wordt nu ingelogd op EvryOnline.

## Opnieuw inloggen op EvryOnline

- 18.Als je opnieuw wilt inloggen start je de app "Microsoft Remote Desktop"(RD-client). In de app is nu een snelkoppeling aangemaakt voor de desbetreffende werkplek.
- 19.Klik hierop om in te loggen op EvryOnline.

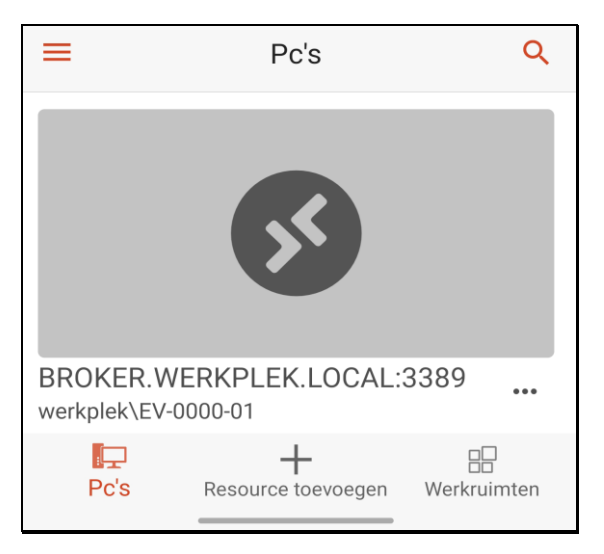

## Evry helpdesk

Telefonisch: 070 - 777 1008 (Maandag t/m vrijdag 9:00 - 17:00)

E-mail: <u>helpdesk@evry.nl</u>